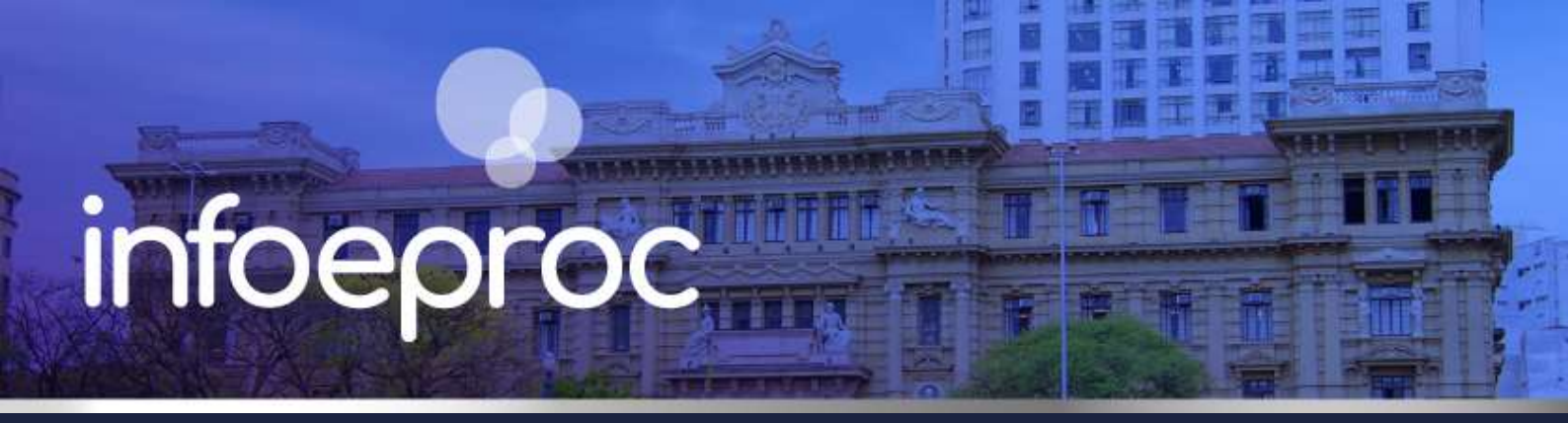

## Assunto: Prazo em dobro e intimações urgentes

Competência: Todas
Público-alvo: Advogados(as) / Servidores(as) de 1º e 2º Graus
Conteúdo: Como configurar o prazo em dobro e as intimações urgentes

Edição nº 38

Como existem partes em processos cujo prazo é contabilizado de maneira diferenciada, a configuração deve ser feita manualmente, uma vez que o eproc não identifica automaticamente quem seja destinatário dessa previsão legal.

Para tanto, no agendamento da minuta, quando houver a intimação de uma entidade ou de uma parte patrocinada por uma entidade com <u>prazo em dobro</u>, insira o efetivo número de dias do prazo da parte e não aquele concedido pelo magistrado.

Por exemplo: "*Manifeste-se o autor (por meio da Defensoria Pública) sobre a Contestação, no prazo de 15 dias*". O prazo a ser inserido no agendamento da minuta não deve ser 15, mas 30 dias. Se o usuário inserir 15 dias, o eproc contabilizará apenas 15 dias.

| O Por Tipo de Parte | Por Pólo |        |      |
|---------------------|----------|--------|------|
| Selecionar Partes:  |          | Prazo: |      |
| Todos               |          |        | dias |
| Autores             |          | 30     | dias |
| □ <u>Réus</u>       |          |        | dias |
| □ Interessados      |          |        | dias |
| MP (Custos iuris)   |          |        | dias |
| Demais Partes       |          |        | dias |

Descrição da imagem: tela "Nova Minuta". Destaque para o campo de configuração do prazo.

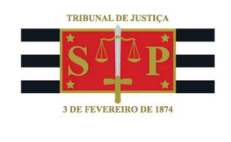

Na hipótese de haver mais de uma parte no mesmo polo cuja contabilização do prazo seja diferente (prazo simples x prazo em dobro), na mesma tela de agendamento de minuta, vá até a parte inferior da configuração de prazos e selecione as partes individualmente.

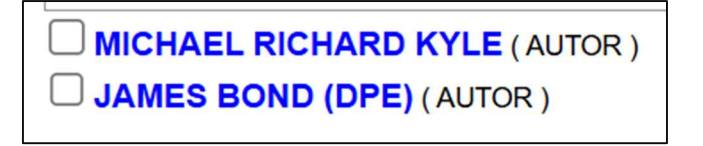

Descrição da imagem: tela "Nova Minuta". Submenu de seleção individual das partes.

Ao selecionar cada uma das partes, indique os respectivos prazos. Note que, no exemplo utilizado, uma das partes é patrocinada pela Defensoria Pública, daí a razão para que a contagem do prazo seja diferenciada para ela.

|                  | HAEL R | ICHARD | KYLE (AUTOR) |         |  |
|------------------|--------|--------|--------------|---------|--|
| Prazo:<br>15     | Dias   | OU     | Data final:  | 17-     |  |
| JAMES BOND (DPE) |        |        |              |         |  |
| Prazo:           |        |        | Data final:  | 1752119 |  |
| 30               | Dias   | OU     |              | 12      |  |

Descrição da imagem: tela "Nova Minuta". Destaque para os campos de configuração dos prazos por partes.

Já a **intimação urgente** acontece nas circunstâncias em que a parte deve se manifestar no processo com prazo bastante reduzido. Nesses casos, ative o *checkbox* "Intimação urgente" para a respectiva parte, ao lado do campo "Prazo", no agendamento da minuta.

| Selecionar Partes:                                     | Prazo:   |         |             | 12         |                             |
|--------------------------------------------------------|----------|---------|-------------|------------|-----------------------------|
| <u>Todos</u>                                           |          | dias ou | Data final: | 17.        | 🗆 Intimação Urgente (Todos) |
| Autores                                                |          | dias ou | Data final: |            | 🗆 Intimação Urgente         |
| C <u>Réus</u>                                          |          | dias ou | Data final: | 11-        | 🗆 Intimação Urgente         |
| □ Interessados                                         |          | dias ou | Data final: |            | 🗆 Intimação Urgente         |
| MP (Custos iuris)                                      |          | dias ou | Data final: | 17         | 🗆 Intimação Urgente         |
| Demais Partes                                          |          | dias ou | Data final: |            | 🗆 Intimação Urgente         |
| Peritos, Autoridades Coatoras, Unidades Externas e APS | <u>s</u> | dias ou | Data final: | 11-<br>11- | 🗆 Intimação Urgente         |
| j <u>á incluídas</u>                                   |          |         |             |            |                             |

Descrição da imagem: tela "Nova Minuta". Destaque para o campo "Intimação Urgente".

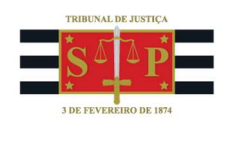

Quando a unidade judicial ativa esse *checkbox*, a intimação entra pelo localizador "Processos pendentes de citação/intimação - Urgentes", no painel do advogado, do procurador e/ou do defensor público.

| Тіро                                                            | Quantidade |  |  |
|-----------------------------------------------------------------|------------|--|--|
| Processos com prazo em<br>aberto                                | 2          |  |  |
| Processos com prazo em<br>aberto - urgente                      | 0          |  |  |
| Processos pendentes de<br>citação/intimação - Urgentes          | 1          |  |  |
| Processos pendentes de<br>citação/intimação                     | 1          |  |  |
| Processos pendentes de<br>intimação de homologação de<br>acordo | 0          |  |  |
| Processos pendentes de<br>citação - art 334 CPC                 | 0          |  |  |
| Decursos de prazo nos últimos<br>30 dias                        | 1          |  |  |

Descrição da imagem: tela "Painel do Advogado". Destaque para o localizador de recepção das intimações urgentes.

A partir desse localizador, o advogado/procurador /defensor público visualiza o processo e clica no botão "Abrir prazo" para iniciar a contagem do prazo de intimação. Caso não o faça, a contagem só se iniciará em dez dias, conforme artigo 5°, § 3°, da Lei n. 11.419, de 19 de dezembro de 2006.

| 5000087-27<br>Juízo: L<br>Cadast | 7.2025.8.26.0960<br>JTS01UTS02                                                         |     |                                              |                            |                                                          |                        |                    |  |
|----------------------------------|----------------------------------------------------------------------------------------|-----|----------------------------------------------|----------------------------|----------------------------------------------------------|------------------------|--------------------|--|
| MICHAEL<br>(879)<br>BOB<br>(1960 | rar Lembrete<br>Autor<br>RICHARD KYLE<br>55553818)<br>X<br>Réu<br>BV SHAW<br>54155809) | Sim | PROCEDIMENTO<br>DO JUIZADO<br>ESPECIAL CÍVEL | Acidente<br>de<br>trânsito | Expedida/certificada a<br>intimação eletrônica<br>2 dias | 07/04/2025<br>13:03:50 | 🛃 Abrir Prazo xxx2 |  |

**Descrição da imagem:** tela "Processos pendentes de citação/intimação urgente". Processo com intimação urgente aquardando recebimento pelo advogado / procurador / defensor público.

Aberto o prazo, o processo passará para outro localizador no painel: "Processos com prazo aberto – urgente". A partir desse localizador, é possível realizar o peticionamento.

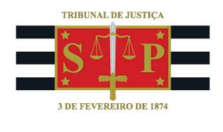

| Тіро                                                            | Quantidade |
|-----------------------------------------------------------------|------------|
| Processos com prazo em<br>aberto                                | 3          |
| Processos com prazo em<br>aberto - urgente                      | 1          |
| Processos pendentes de<br>citação/intimação - Urgentes          | 0          |
| Processos pendentes de<br>citação/intimação                     | 0          |
| Processos pendentes de<br>intimação de homologação de<br>acordo | 0          |
| Processos pendentes de<br>citação - art 334 CPC                 | 0          |
| Decursos de prazo nos últimos<br>30 dias                        | 1          |

Descrição da imagem: tela "Painel do Advogado". Destaque para o localizador de recepção das intimações urgentes.

## Atenção!

Em caso de intimações urgentes para entidades que devam ser atendidas em prazos fatais, principalmente em razão do disposto no artigo 5°, § 3°, da lei 11.419/2006, a unidade judicial deve recorrer a intimações por telefone, correio eletrônico ou, se o caso, Oficial de Justiça, no intuito de assegurar a ciência pelo destinatário e a recepção da intimação o quanto antes.

## **Dúvidas**

Dúvidas sobre o procedimento podem ser solucionadas pelo portal de chamados.